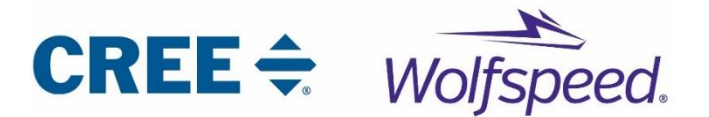

# 22KW DC/DC Graphical User Interface (GUI) Introduction

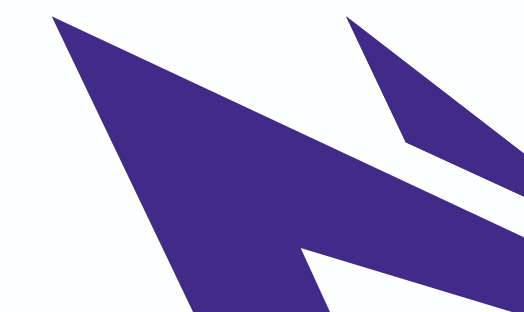

## **Overview of CAN**

CAN Features:

- two-wire(differential signal) serial
- half duplex
- 1Mbit/s maximum
- Muti-Master network

Why is CAN used?

- Robust in noisy environments
- Reliable: built-in error confinement and detection
  - High speed
  - Cost effective

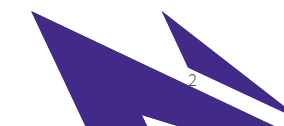

#### CAN Open Systems Interconnection (OSI)

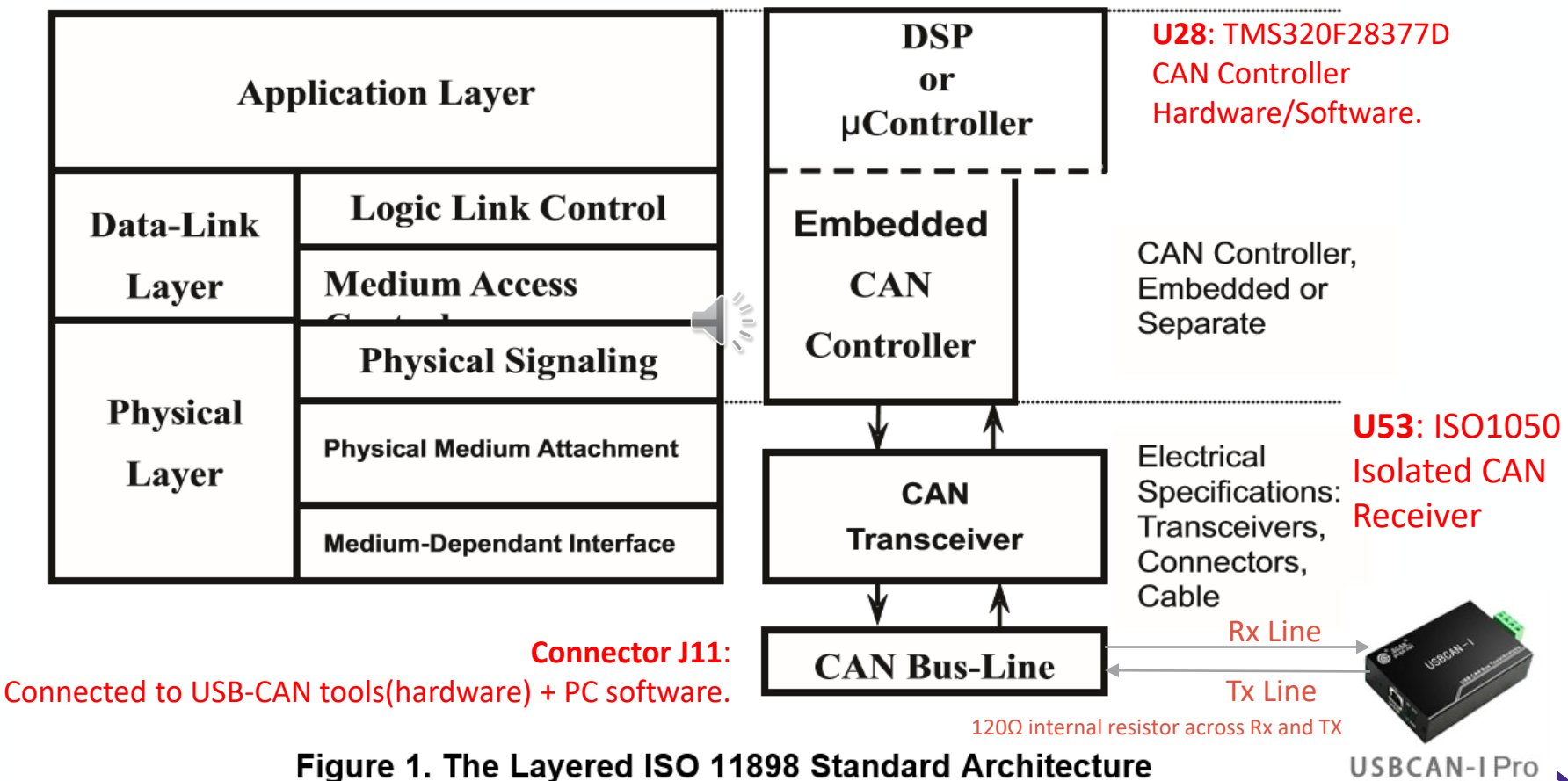

Figure 1. The Layered ISO 11898 Standard Architecture

#### USB-CAN Tools and GUI

- The USB to CAN tools/adapters (CAN Analyzers) enable simple connection between CAN networks and a PC.
- CREE's GUI for its 22KW OBC also relies on a unique driver.
  - Thus, the GUI can only work with USBCAN-I hardware from GCAN.
  - Without this restriction any other USB to CAN tools could be used.

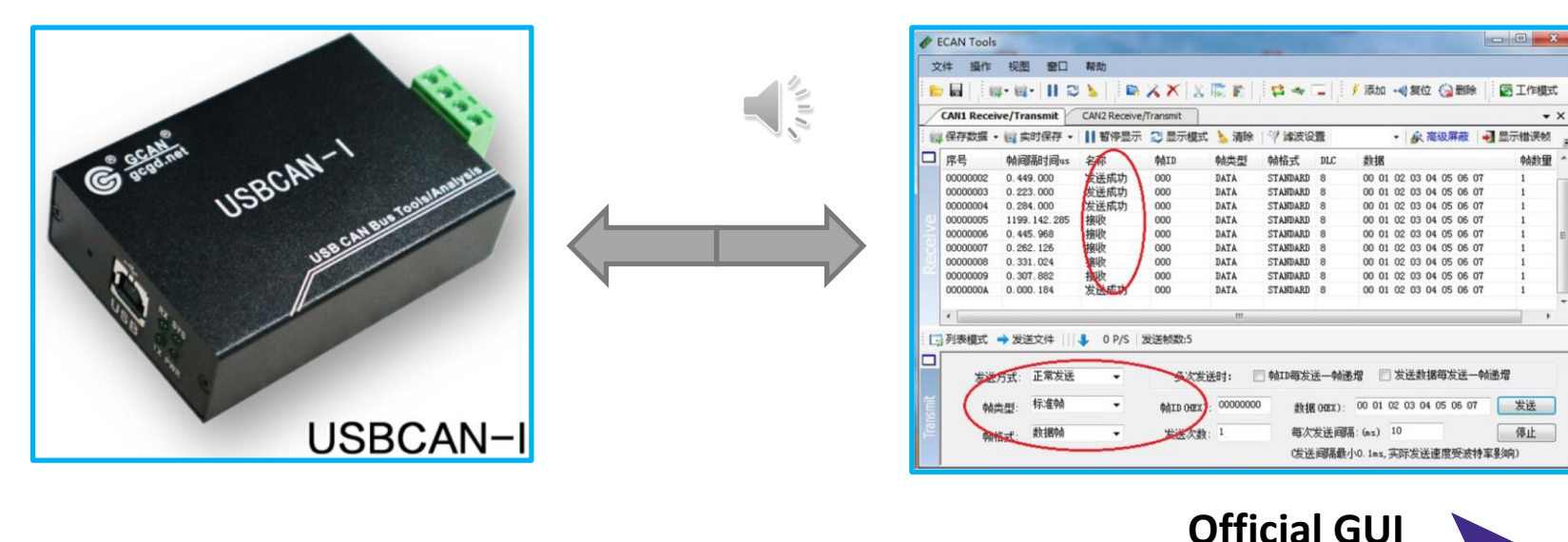

#### CAN Network and CAN Data Frame Format

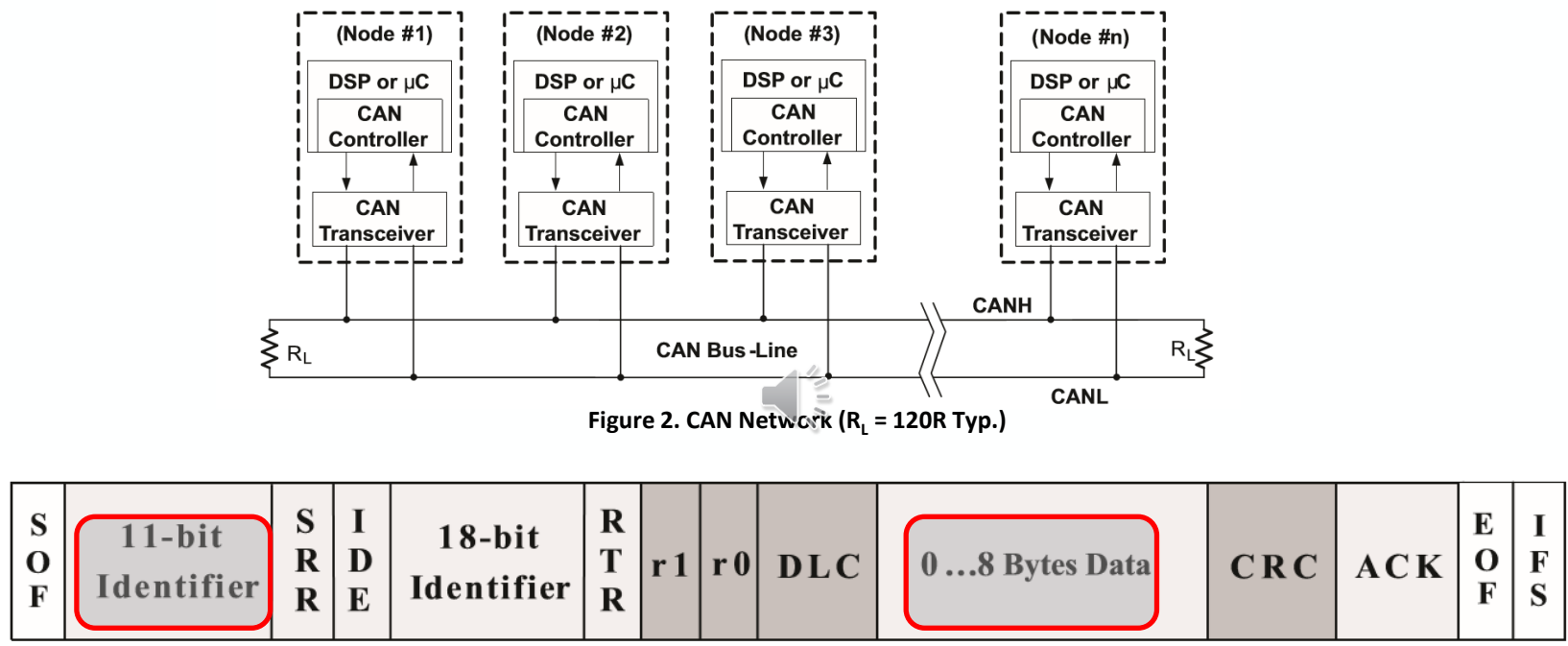

Figure3. Extended CAN (CAN2.0B) frame format

- Only 29-bit Identifier and Data Bytes are used by users.
- Remaining bits are calculated and stuffed by CAN hardware.

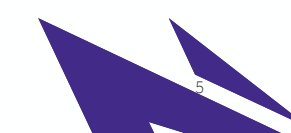

#### **GUI CAN Data Format**

If you don't have GCAN tools, you can also send command to adjust the output voltage in the data format described below without visually displaying. You also have to judge if there is warning in the data stream.

| Message Identifier: 0x18A5E5F4 |                   |                  |             |                              |                                    |
|--------------------------------|-------------------|------------------|-------------|------------------------------|------------------------------------|
| Data                           | Byte0 = <b>01</b> | Byte1= <b>00</b> | Byte2+Byte3 | Byte4+Byte5 = 0x <b>12C0</b> | Byte6+Byte7 = 0x <mark>0168</mark> |
| Property                       | Charging          | On               | Reserved    | DC Voltage:                  | DC Current:                        |
|                                | Mode; Full Bridge |                  | 0xFFFE      | 0x <b>12C0</b> *0.1V = 480V  | 0x <b>0168</b> *0.1A = 36A         |

Table 7: Example of Control Command

For example, use "0x18A5E5F4" as the message identifier and "0x0100FFFF12C00168" as CAN data to set the OBC to 480V with full current capacity. The first byte in the CAN instruction needs to match the real work mode situation when the second byte is zero or the instruction will be ignored by the reference board. The voltage control message only matters in charging mode because the output voltage is fixed in discharging mode.

For other frames, please refer to section 12.2/12.3 in user's guide.

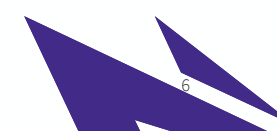

#### **GUI Execution**

| big5.nlp   5/25/2016 2:32 PM   NLP File   66 KB   CANSta     bopomofo.nlp   5/25/2016 2:32 PM   NLP File   81 KB   Write M     CHUSBDLL64.dll   1/6/2017 7:10 PM   Application   46 KB   10 (He     CHUSBDLL64.dll   1/6/2017 7:10 PM   Application   46 KB   10 (He   18A5E)     ECanTest.xee   9/12/2019 9:56 AM   Application   46 KB   12 KB   18A5E)     ECanTest.ydb   9/12/2019 9:56 AM   Program Debug Data   52 KB   12 KB     ECanTest.vshost.exe   8/26/2019 5:33 PM   Application   12 KB     ECanTest.vshost.exe   8/26/2019 9:33 PM   Application   12 KB     Ksc.nlp   5   Double click to run.   4464 KB     ksc.nlp   1   Double Click to run.   4464 KB     normidna.nlp   7/16/2016 7:43 PM   NLP File   58 KB     normifk.nlp   5/25/2016 2:32 PM   NLP File   9 KB     normifkd.nlp   5/25/2016 2:32 PM   NLP File   59 KB     normifkd.nlp   5/25/2016 2:32 PM   NLP File   59 KB     prc.nlp   5/25/2016 2:32 PM   NLP File </th <th>re Monitor<br/>p<br/>CAN Baudrate 250 kBit/sec Connect Readinfo</th> <th>Click to ge<br/>hardware<br/>description</th>                                                                                                    | re Monitor<br>p<br>CAN Baudrate 250 kBit/sec Connect Readinfo | Click to ge<br>hardware<br>description |
|----------------------------------------------------------------------------------------------------|---------------------------------------------------------------|----------------------------------------|
| bigsmip   3/5/2016/222 PM   NLP File   3/6 ND     bigsmip   5/25/2016/222 PM   NLP File   81 KB     CHUSBDLL64.dll   1/6/2017 7:10 PM   Application   46 KB     CHUSBDLL64.dll   1/6/2017 7:10 PM   Application   46 KB     ECanTest.exe   9/12/2019 9:56 AM   Application   46 KB     ECanTest.exe   9/12/2019 9:56 AM   Program Debug Data   52 KB     ECanTest.exe   9/12/2019 7:35 AM   Application   12 KB     ECanTest.exe.manifest   9/12/2019 7:35 AM   Application   12 KB     ECanTest.exe.manifest   9/12/2019 7:35 AM   MANUESET EU   1 KB KB     Sc.nip   1   Double click to run.   4464 KB     ksc.nip   1   Double click to run.   4464 KB     normidna.nlp   7/16/2016 7:45 PM   NLP File   58 KB     normifk.nlp   5/25/2016 2:32 PM   NLP File   39 KB     normifkd.nlp   5/25/2016 2:32 PM   NLP File   59 KB     prc.nlp   5/25/2016 2:32 PM   NLP File   59 KB     prc.nlp   5/25/2016 2:32 PM   NLP File   82 KB                                                                                                    | Status biOBC                                                  |                                        |
| Doppintotion   Dispontotion   Dispontotion <td< th=""><th>e Messages</th><th></th></td<>                                                                                                    | e Messages                                                    |                                        |
| Image: Chrosobuccolar   1/0/2/019/9:56 AM   Application   19/80     Image: CanTest.exe   9/12/2019/9:56 AM   Application   46 KB     Image: CanTest.exe   9/12/2019/9:56 AM   Program Debug Data   52 KB     Image: CanTest.vshost.exe   8/26/2019/9:56 AM   Program Debug Data   52 KB     Image: CanTest.vshost.exe.manifest   4/12/2018/7:25 AM   MANUESET EU   1 KB     Image: CanTest.vshost.exe.manifest   4/12/2018/7:25 AM   MANUESET EU   1 KB     Image: CanTest.vshost.exe.manifest   4/12/2018/7:25 AM   MANUESET EU   1 KB     Image: CanTest.vshost.exe.manifest   4/12/2018/7:25 AM   MANUESET EU   1 KB     Image: CanTest.vshost.exe.manifest   4/12/2018/7:25 AM   MANUESET EU   1 KB     Image: CanTest.vshost.exe.manifest   4/12/2018/7:25 AM   MANUESET EU   1 KB     Image: CanTest.vshost.exe.manifest   1   Double Click to run.   4/46/KB     Image: CanTest.vshost.exe.manifest   1   Double Click to run.   4/46/KB     Image: CanTest.vshost.exe.manifest   1   Double Click to run.   4/46/KB     Image: CanTest.vshost.exe.manifest   1   Double Click to run.   4/46/KB                                                                                                    | (Hex): Length: Data (07):                                     |                                        |
| Image: Contraction   State 100 (100 (100 (100 (100 (100 (100 (100                                                                                                    | ASESF4 Extended 8                                             | Send                                   |
| Claimeschub   5/72/2019 5:30 AM   Program body bats   5/2 Kab     IE ECanTestvshost.exe   8/26/2019 5:33 PM   Application   12 KB     E ECanTestvshost.exe.manifest   8/26/2019 5:33 PM   Application   12 KB     E ECanTestvshost.exe.manifest   9   Application file.   1 KB     Manufest File   1 KB   10 KB   10 KB   10 KB     ksc.nlp   5   Double click to run.   4,464 KB   15 KB     mormidna.nlp   17 10/2016 //33 PM   NLP File   5 KB   5 KB   10 KLP File     normfd.nlp   5/25/2016 2:32 PM   NLP File   45 KB   10 KLP File   5 KB     normfkd.nlp   5/25/2016 2:32 PM   NLP File   5 KB   10 KLP File   5 KB     normfkd.nlp   5/25/2016 2:32 PM   NLP File   5 KB   10 KLP File   5 KB     prc.nlp   5/25/2016 2:32 PM   NLP File   5 KB   10 KLP File   5 KB     prc.nlp   5/25/2016 2:32 PM   NLP File   8 KB   2 KB   10 form     prc.p.nlp   5/25/2016 2:32 PM   NLP File   8 KB   2 KB   2 KB     prc.p.nlp                                                                                                    | ssages Reading                                                |                                        |
| Image: Contrastruction of the service of the service of the servi |                                                               | ∧ Clear                                |
| Ecanicidadii   9   Application file.   108 KB   108 KB   115 KB   115 KB   1                                                                                                    |                                                               |                                        |
| Clain/Column   F   Application file.   100 kb     ksc.nlp   5   Double click to run.   4,464 kB     mormidna.nlp   7/16/2016 7/33 P/M   NLP File   45 kB     normifd.nlp   5/25/2016 2:32 P/M   NLP File   45 kB     normifd.nlp   5/25/2016 2:32 P/M   NLP File   59 kB     normifkd.nlp   5/25/2016 2:32 P/M   NLP File   59 kB     prc.nlp   5/25/2016 2:32 P/M   NLP File   59 kB     prc.nlp   5/25/2016 2:32 P/M   NLP File   82 kB     prc.nlp   5/25/2016 2:32 P/M   NLP File   82 kB     softkey.nlp   5/25/2016 2:32 P/M   NLP File   82 kB                                                                                                    |                                                               |                                        |
| ist.nip   ist.nip   ist.nip   ist.nip   ist.nip   ist.nip   ist.nip   clip   clip <thclip< th="">   clip   clip</thclip<>                                                                                                    |                                                               |                                        |
| normidna.nlp     7/16/2016 7/35 PM     NLP File     58 KB       normifc.nlp     5/25/2016 2:32 PM     NLP File     45 KB       normifc.nlp     5/25/2016 2:32 PM     NLP File     39 KB       normifc.nlp     5/25/2016 2:32 PM     NLP File     58 KB       normifc.nlp     5/25/2016 2:32 PM     NLP File     58 KB       normifc.nlp     5/25/2016 2:32 PM     NLP File     58 KB       prc.nlp     5/25/2016 2:32 PM     NLP File     59 KB       prc.nlp     5/25/2016 2:32 PM     NLP File     82 KB       prc.nlp     5/25/2016 2:32 PM     NLP File     82 KB       sottkey.nlp     5/25/2016 2:32 PM     NLP File     82 KB                                                                                                    | Click to setup communication using 250kBit/s ba               | aud rate                               |
| normnfc.nlp     5/25/2016 2:32 PM     NLP File     45 KB       normnfd.nlp     5/25/2016 2:32 PM     NLP File     39 KB       normnfd.nlp     5/25/2016 2:32 PM     NLP File     56 KB       normnfkd.nlp     5/25/2016 2:32 PM     NLP File     65 KB       promnfkd.nlp     5/25/2016 2:32 PM     NLP File     59 KB       prc.nlp     5/25/2016 2:32 PM     NLP File     82 KB       prcp.nlp     5/25/2016 2:32 PM     NLP File     82 KB       sortkey.nlp     5/25/2016 2:32 PM     NLP File     82 KB                                                                                                    |                                                               |                                        |
| normnfd.njp   5/25/2016 2:32 PM   NLP File   39 KB   39 KB   100 model     normnfkc.nlp   5/25/2016 2:32 PM   NLP File   65 KB   100 model   100 model     normnfkd.nlp   5/25/2016 2:32 PM   NLP File   59 KB   100 model   100 model     prc.nlp   5/25/2016 2:32 PM   NLP File   82 KB   100 model   100 model     prc.nlp   5/25/2016 2:32 PM   NLP File   82 KB   100 model   100 model     sortkey.nlp   5/25/2016 2:32 PM   NLP File   82 KB   100 model   100 model                                                                                                    |                                                               |                                        |
| normnfkc.nlp     5/25/2016 2:32 PM     NLP File     65 KB     Image: Second second secon                                             |                                                               | ~                                      |
| normnfkd.nlp     5/25/2016 2:32 PM     NLP File     59 KB     Inform       prc.nlp     5/25/2016 2:32 PM     NLP File     82 KB     2000 File     82 KB     2000 File     257 KB     257 KB     257 KB                                                                                                    |                                                               |                                        |
| prc.nlp     5/25/2016 2:32 PM     NLP File     82 KB       prcp.nlp     5/25/2016 2:32 PM     NLP File     82 KB       sortkey.nlp     5/25/2016 2:32 PM     NLP File     82 KB                                                                                                    | rmation                                                       |                                        |
| prcp.nlp     5/25/2016 2:32 PM     NLP File     82 KB       sortkey.nlp     5/25/2016 2:32 PM     NLP File     257 KB                                                                                                    |                                                               | ^ Clear                                |
| Sortkey.nlp 5/25/2016 2:32 PM NLP File 257 KB                                                                                                    |                                                               |                                        |
|                                                                                                    |                                                               | ~                                      |
| sorttbls.nlp 5/25/2016 2:32 PM NLP File 20 KB                                                                                                    |                                                               |                                        |
| i xiis.nlp 5/25/2016 2:32 PM NLP File 28 KB                                                                                                    | Code: 0400h RxErrCount: 0000h TxErrCount: 0000h               |                                        |

Step 1: Start the program after hardware connection is done. Connect USB port to PC and CAN port to connector J11 of OBC.

Step 2: Click "connect" to setup the communication.

Note: Microsoft C# visual studio was used to develop the GUI application. Installation is not needed.

#### The CREE GUI Overview

- The Cree GUI is dependent on the GCAN tool and its driver.
- Raw data and processed information are displayed in different tab pages.

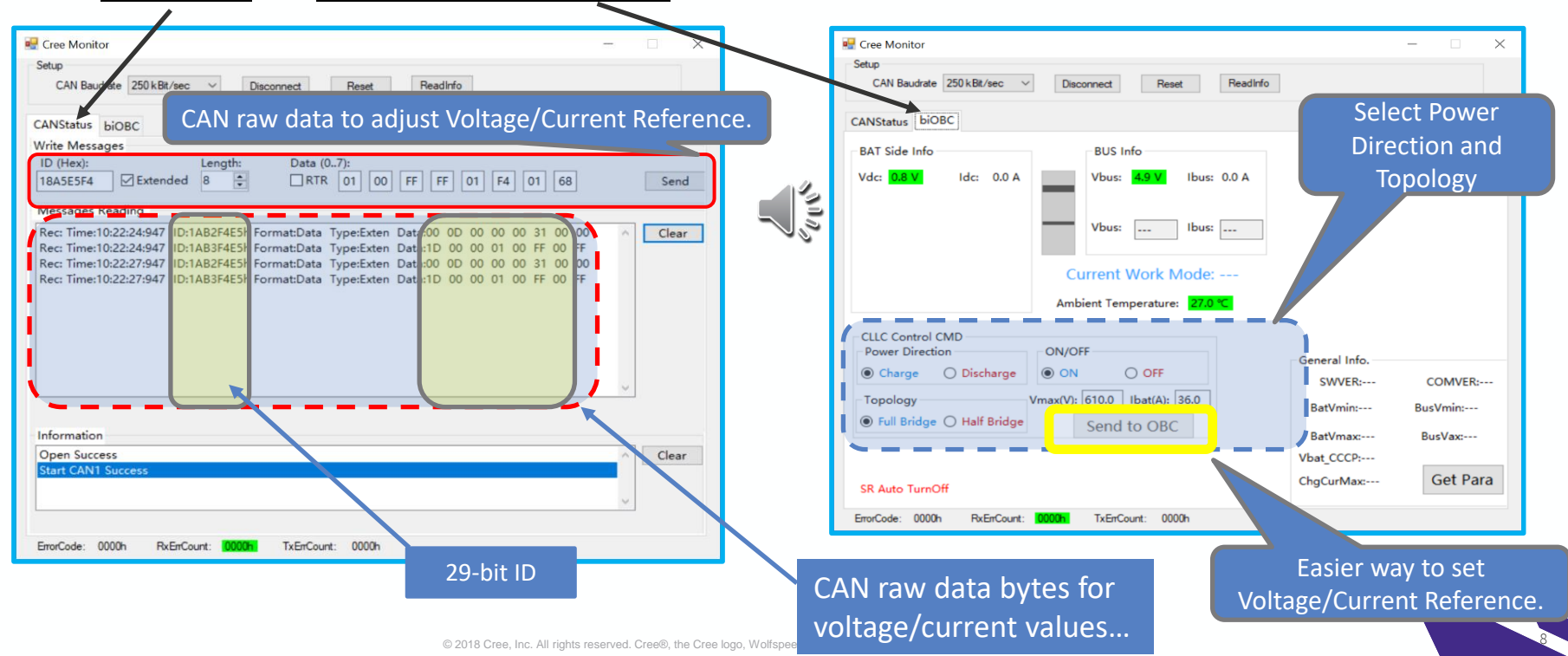

### GUI Windows: CAN Status Tab

|                          | Click to show CAN Status into. Display                                                                                                    | . (Default)                                                                      |
|--------------------------|----------------------------------------------------------------------------------------------------|----------------------------------------------------------------------------------|
|                          | 💀 Cree Monitor                                                                                                    | – 🗆 X                                                                            |
|                          | Setup<br>CIN Baudrate 250 kBt/sec v Disconnect Reset Readinfo                                                                                                    | Raw data to send manually                                                        |
|                          | CANStatus     biOBC       Write Messages     ID (Hex):       IBASESF4     ✓ Extended       8                                                                                                    | 01 68 Send                                                                       |
|                          | Message     Reading       Rec: Time:10:30:38:346     ID:1AB2F4E5h Format:Data     Type:Exten     Data:00     0D     00     00       Rec: Time:10:30:38:347     ID:1AB2F4E5h Format:Data     Type:Exten     Data:03     5F     02     58     02       Rec: Time:10:30:38:347     ID:1AB2F4E5h Format:Data     Type:Exten     Data:00     0D     00     00     00     00     00     00     00     00     00     00     00     00     00     00     00     00     00     00     00     00     00     00     00     00     00     00     00     00     00     00     00     00     00     00     00     00     00     00     00     00     00     00     00     00     00     00     00     00     00     00     00     00     00     00     00     00     00     00     00     00     00     00     00     00     00     00     00     00 | 31 00 00<br>58 00 02<br>FF 00 FF<br>31 00 00<br>FF 00 FF<br>31 00 00<br>FF 00 FF |
| Information box:         | Rec: Time:10:30:47:347 ID:1AB3F4E5h Format:Data Typ te Data:1D 00 00 01 00                                                                                                    | FF 00 FF Raw data received                                                       |
| communication success.   | Information<br>Open Success<br>Start CAN1 Success                                                                                                    | Clear                                                                            |
|                          | ErrorCode: 0000h RxErrCount: 00000h TxErrCount: 0000h                                                                                                    |                                                                                  |
| Communication Status Bar | Step 3: Check for successful communicati<br>If not, check CANH and CANL wire position                                                                                                    | on setup.<br>ns and if                                                           |

control board has power.

2

#### GUI Windows: biOBC Tab

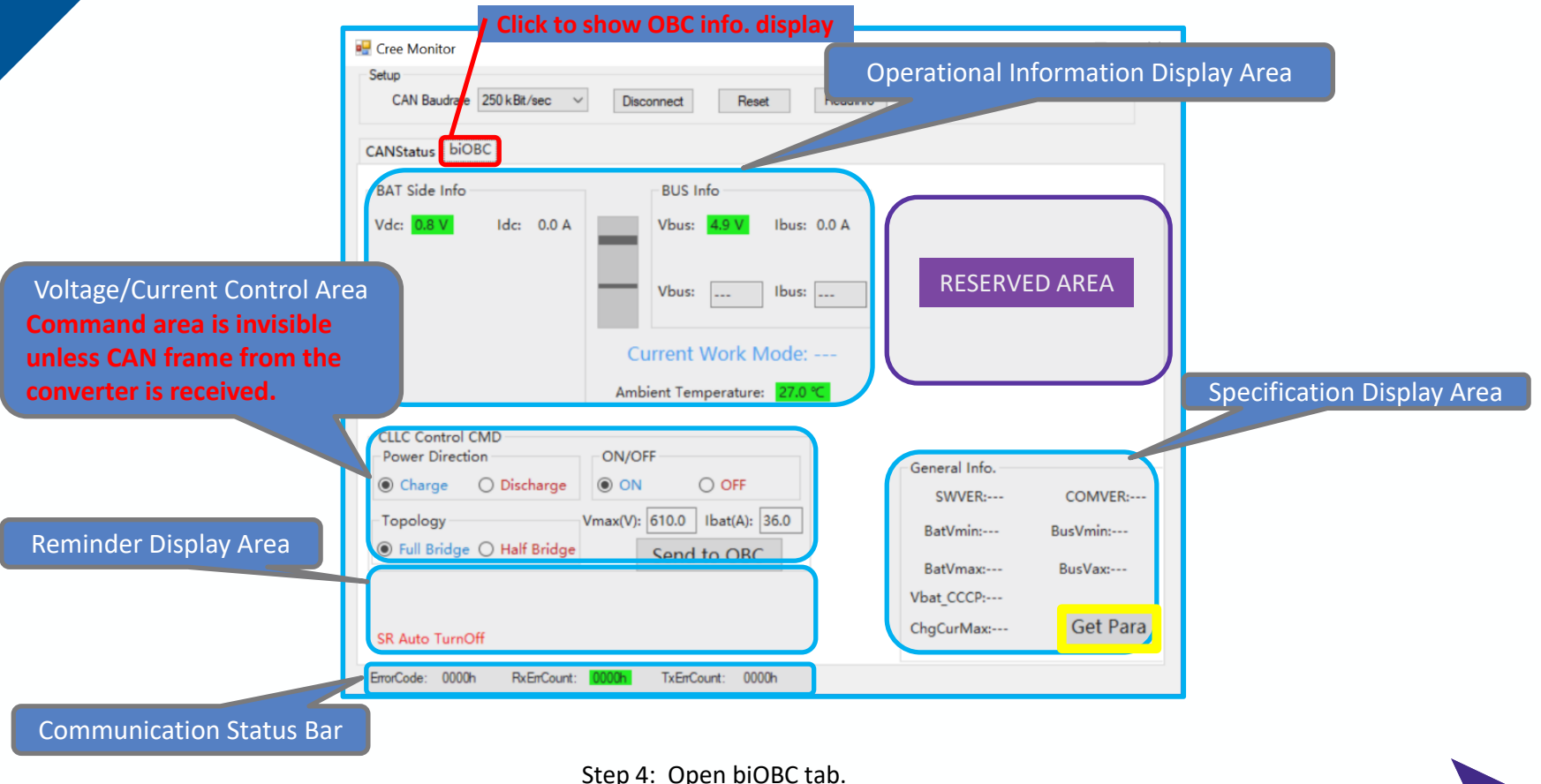

### GUI Windows: biOBC Tab

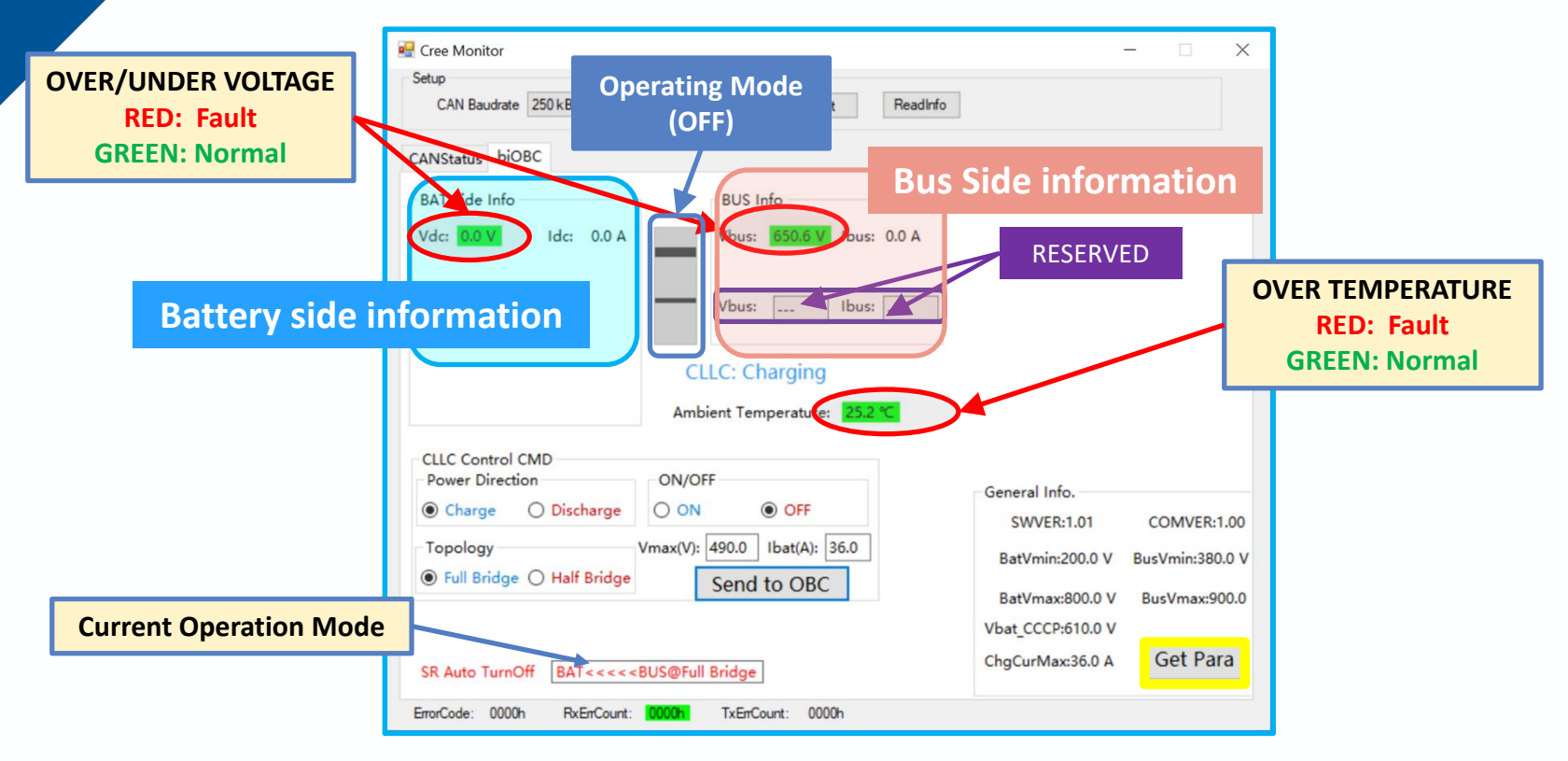

Step 4: Open biOBC tab.

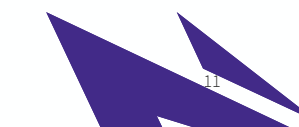

#### **GUI Specification Display Area**

| General Info.     |                 |
|-------------------|-----------------|
| SWVER:1.00        | COMVER:1.00     |
| BatVmin:200.0 V   | BusVmin:380.0 V |
| BatVmax:800.0 V   | BusVmax:900.0   |
| Vbat_CCCP:610.0 V |                 |
| ChgCurMax:36.0 A  | Get Para        |

| SWVE:      | Software Version, Ver1.00                                 |
|------------|-----------------------------------------------------------|
| COMVER:    | Software Version for Communication, Ver 1.00              |
| BatVmin:   | Vmin at battery side, 200V                                |
| BatVmax:   | Vmax at battery side, 800V                                |
| BusVmin:   | Vmin at bus side, 380V                                    |
| BusVmax:   | Vmax at bus side, 900V                                    |
| Vmax_CCCP: | Max voltage (610V) with Max Current (36A): 22KW/610V/36A. |
| ChgCurMax: | Max Current in charging mode, 36.0A                       |
|            |                                                           |

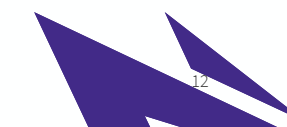

#### **GUI Reminder Display Area**

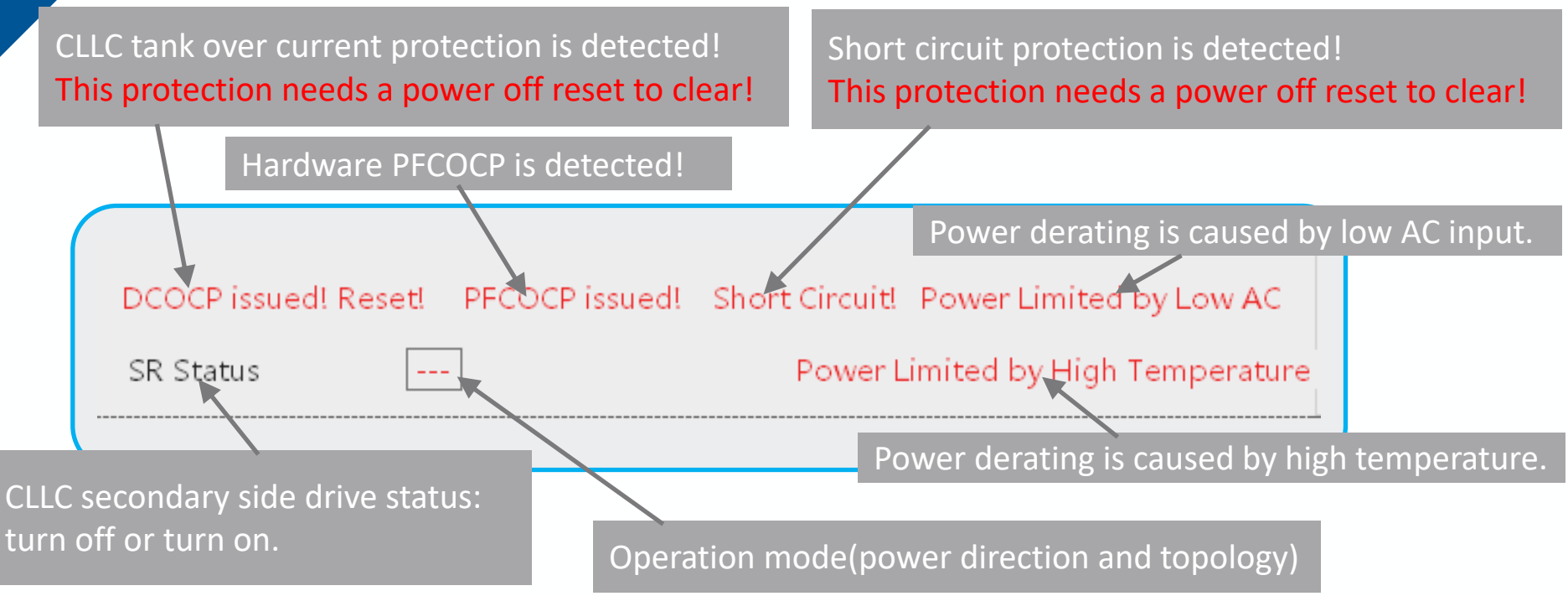

#### Note: Most reminders are invisible during normal operation.

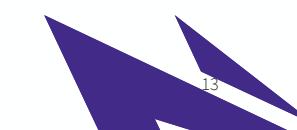

#### **GUI** Operational Information Display

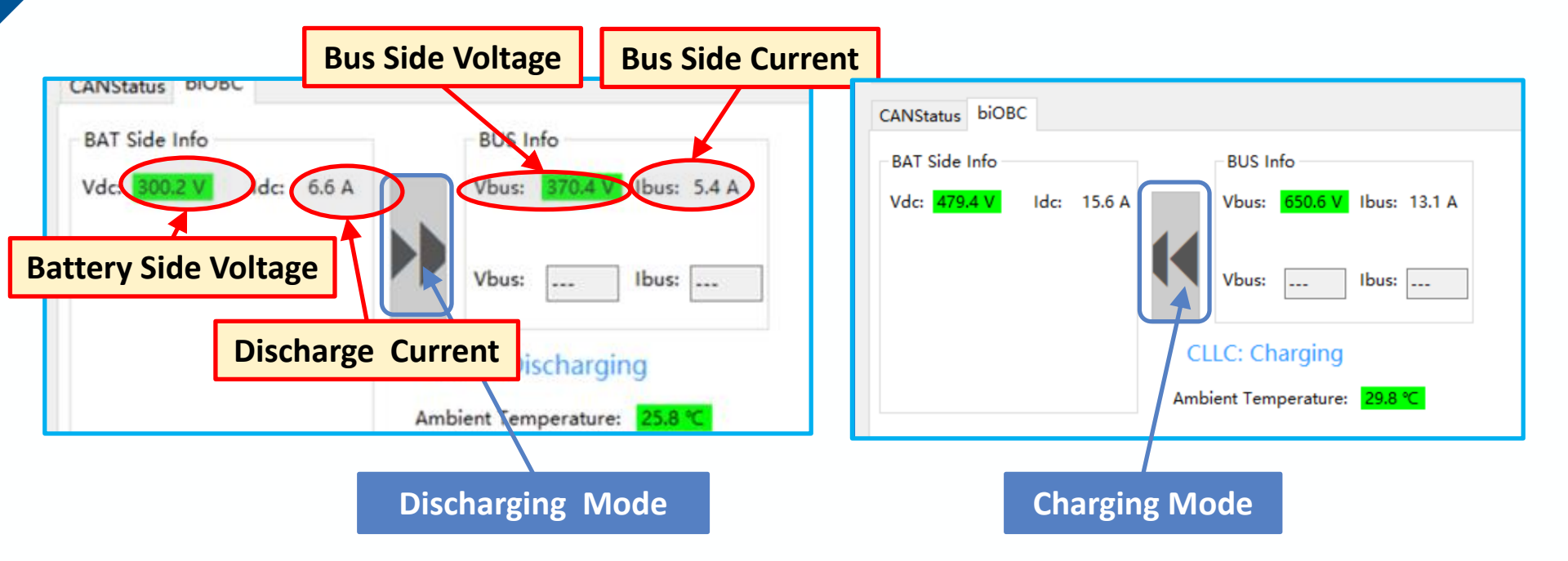

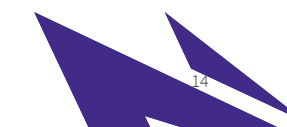

#### GUI Voltage/Current Control Area

1. Referring to Chapter 6 in the Users' Guide, select the right power direction based on the set-up connection.

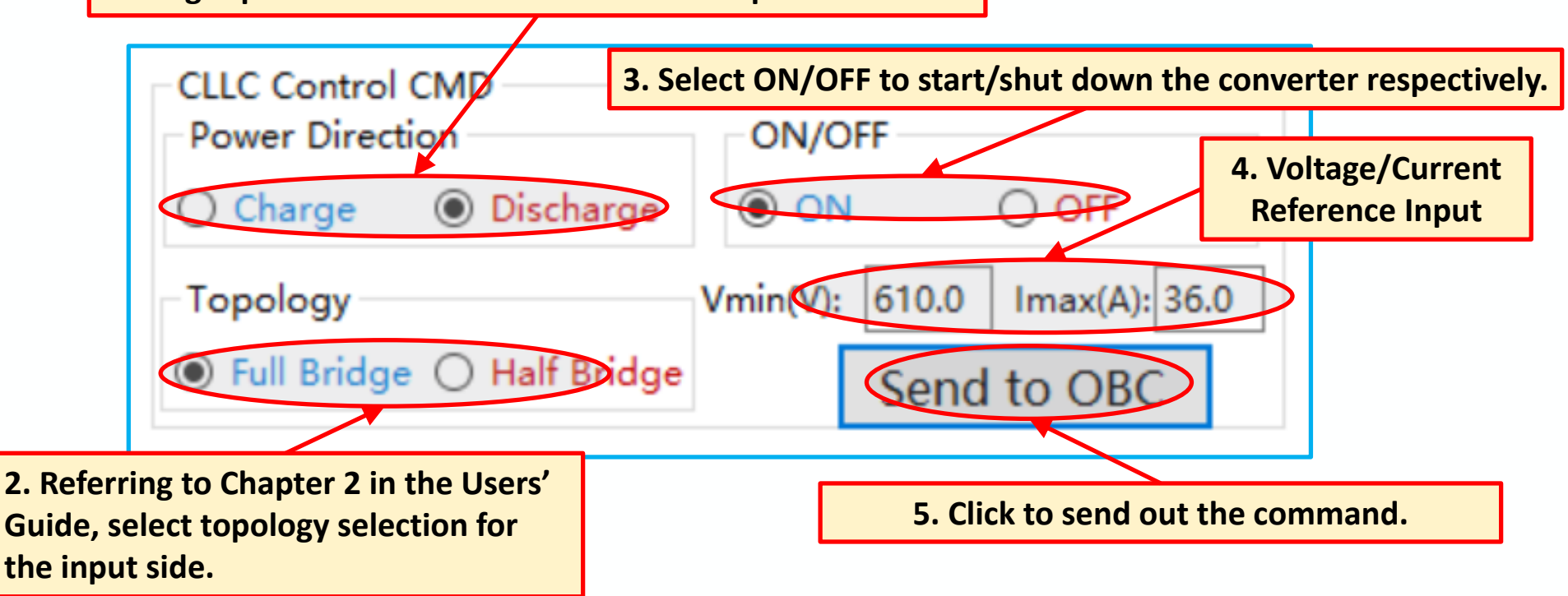

Take 650V input and charging mode as example

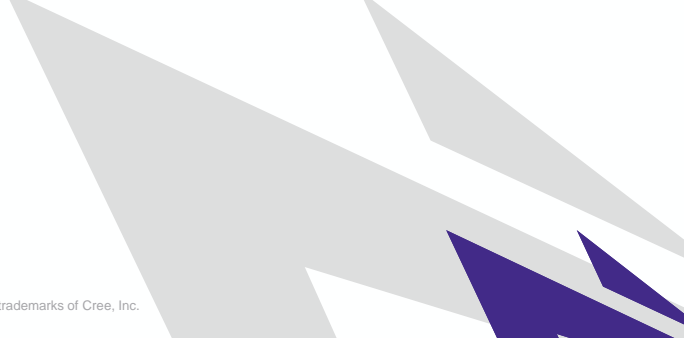

| CANStatus biOBC<br>BAT Side Info BUS Info             | <b>CANSE</b> 2. Verify the sample value of input voltage.<br>Take 650V at bus side terminals for example. |
|-------------------------------------------------------|----------------------------------------------------------------------------------------------------|
| Vdc: 0.1 V Idc: 0.0 A Vbus: 4.9 V Ibus: 0.0 A         | Vdc: 0.0 V Idc: 0.0 A Vbus: 650.6 V Ibus: 0.0 A                                                           |
| Vbus: Ibus:                                           | Vbus: Ibus:                                                                                               |
| 1. Send OFF command to converter                      | Current Work Mode:                                                                                        |
| before applying DC input.                             | CLLC Control CMD                                                                                          |
| Power Direction ON/OFF                                | Power Direction ON/OFF                                                                                    |
| Charge O Discharge O ON OFF                           | Charge O Discharge O ON OFF                                                                               |
| Topology     Vmax(V):     610.0     Ibat(A):     36.0 | Topology Vmax(V): 610.0 Ibat(A): 36.0                                                                     |
| Full Bridge O Half Bridge Send to OBC                 | Full Bridge O Half Bridge Send to OBC                                                                     |
|                                                       |                                                                                                    |
| SR Auto TurnOff                                       | SR Auto TurnOff                                                                                           |

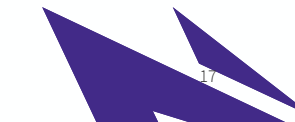

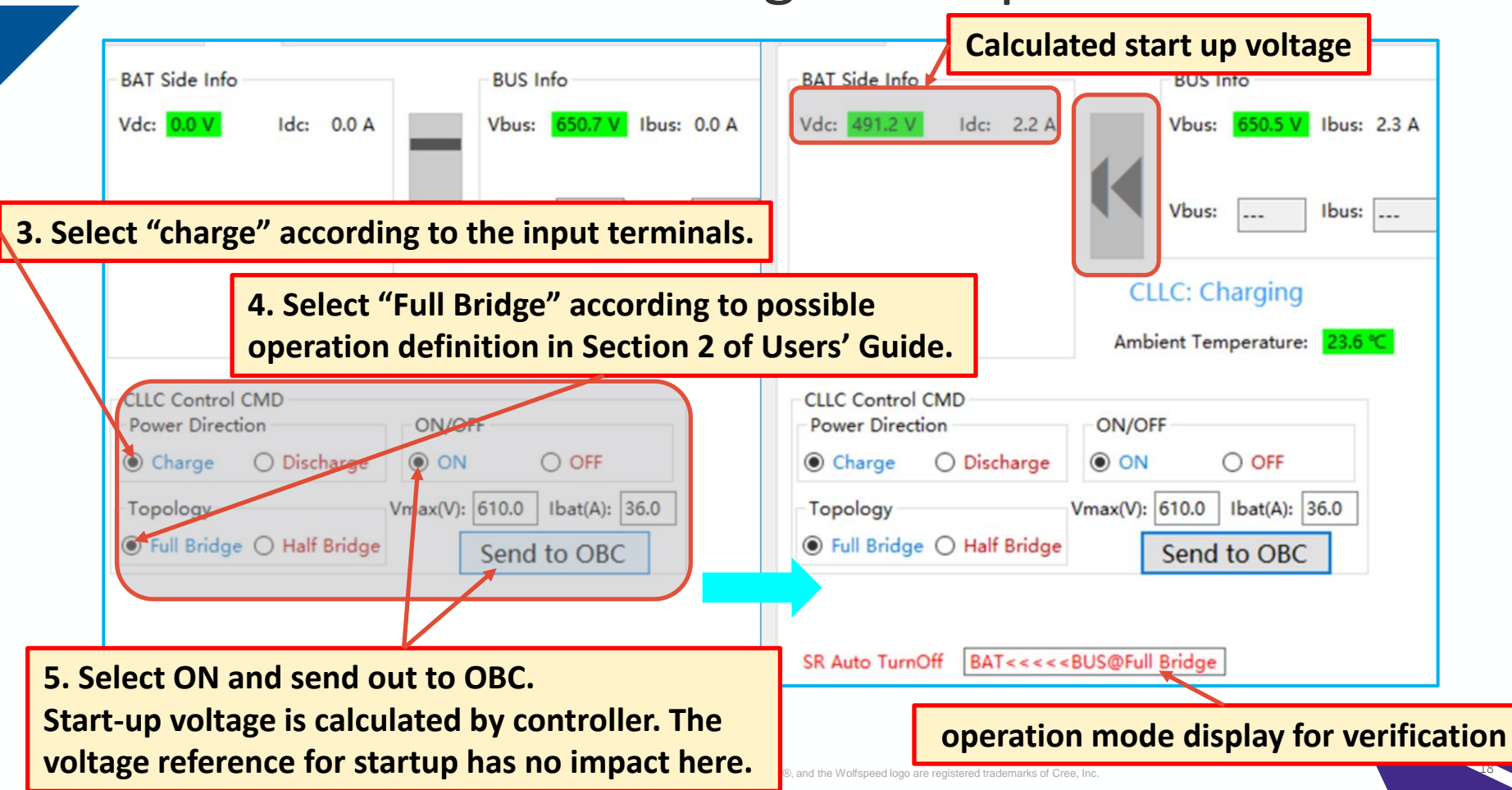

| BAT Side Info BUS Info                                                                                                    | BAT Side Info BUS Info                                                                                |  |  |
|----------------------------------------------------------------------------------------------------|----------------------------------------------------------------------------------------------------|--|--|
| Vdc: 338.9 V Idc: 7.8 A Vbus: 650.3 V Ibus: 7.4 A                                                                                         | Vdc: 489.4 V Idc: 11.6 A Vbus: 650.3 V Ibus: 10.1 A                                                   |  |  |
| 6. Set reasonable voltage reference as desi<br>650V or 900V. That is 340V~490.8V for 650                                                  | red when the input voltage is at about<br>OV input. Input tolerance is 3V.                            |  |  |
|                                                                                                    |                                                                                                    |  |  |
| CLLC Control CMD   Power Direction   ON/OFF   One Charge   Discharge                                                                      | CLLE Control CMD Power Direction ON/OFF ON OFF                                                        |  |  |
| Topology Vmax(V): 340.0 Ibat(A): 36.0   Ibat(A): Send to OBC                                                                              | Topology Vmax(V): 490.0 Ibat(A): 36.0   Image: Topology Ibat(A): 36.0   Image: Topology Ibat(A): 36.0 |  |  |
|                                                                                                    |                                                                                                    |  |  |
| SR Auto TurnOn BAT<<< <bus@full bridge<="" th=""><th>SR Auto TurnOn BAT&lt;&lt;&lt;<bus@full bridge<="" th=""></bus@full></th></bus@full> | SR Auto TurnOn BAT<<< <bus@full bridge<="" th=""></bus@full>                                          |  |  |
| SR is enabled automatically.                                                                                                    |                                                                                                    |  |  |

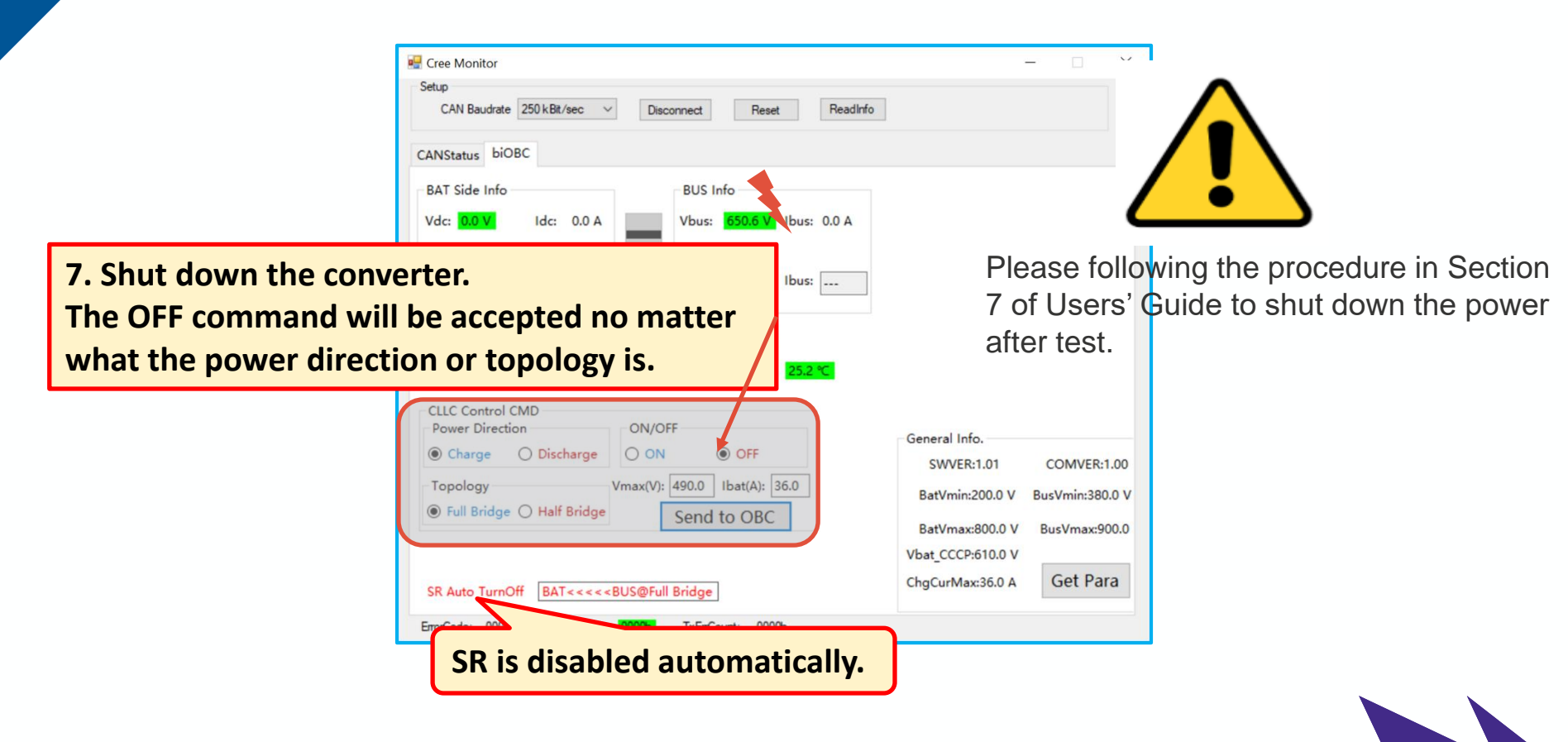

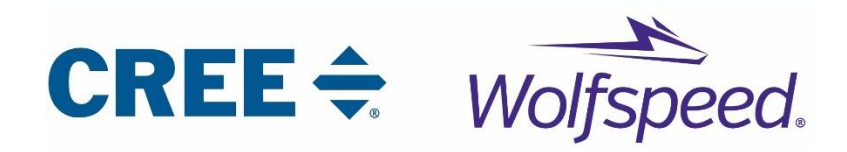

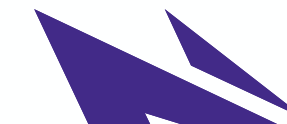